## **Directions for Linking ZB Cursive Font**

Before using LinkZB

This is how the text appears After using LinkZB This is how the text appears.

- 1. Open WORD
- 2. Type the text using the ZB cursive font of your choice (scroll down to the bottom of the font choices)
- 3. Highlight the text
- 4. COPY
- 5. Run LinkZB.exe from Launchy (type LinkZB in Launchy and hit enter)
- 6. Go back to the document and PASTE (*it doesn't do anything until you paste*)

If this does not work, put in a tech request explaining the LinkZB.exe does not work on your computer.